## **MOBILE BANKING ENROLLMENT** *for customers without an online banking login*

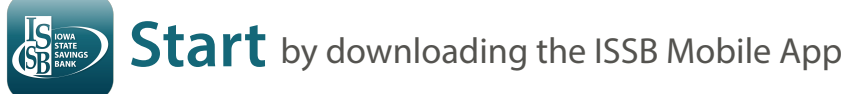

Click Enroll Now

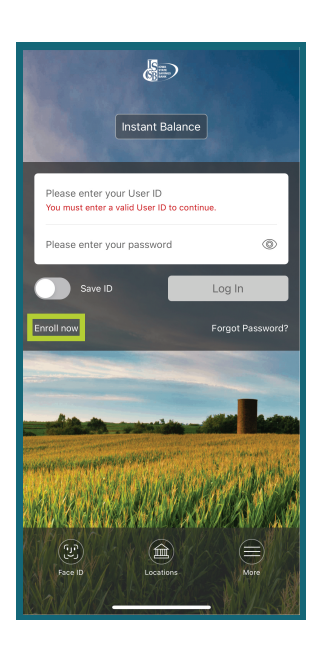

2. Choose the type of account you have with ISSB and enter your personal information. Call a Relationship Banker at 641-782-1000 to obtain your personalized pin #. Click Next

Please enter your account and personal identif

dotaile Type of accoun

Checking

123456

1111 Already enrolled'

Account number

Social Security numbe

123-45-6789 PIN

**3.** Type a security question, your answer and enter your email address. Click Enroll

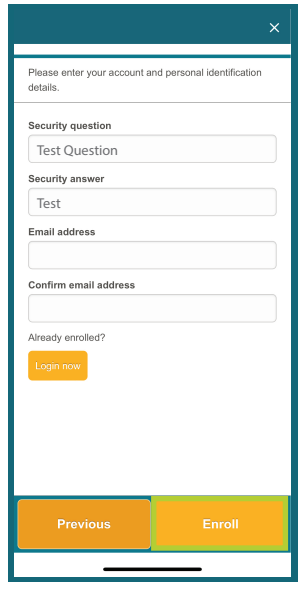

**4**. Read the Terms and Conditions. Click I Agree

|                                                                                                    | ×                   |
|----------------------------------------------------------------------------------------------------|---------------------|
| Online Banking Services A                                                                                                    | greement Disclosure |
| TERMS OF SERVICE                                                                                                    |                     |
| Last updated February 14,<br>2022                                                                                                    |                     |
| GENERAL TERMS FOR EACH SERVICE                                                                                                    |                     |
| 1. Introduction. This Terms of Service document<br>(hereinafter "Agreement") is a contract between you<br>and lowa State Savings Bank (hereinafter "ve" or<br>"us") in connection with each service that is<br>described in the rest of this Agreement that applies<br>to services you use from us, as applicable (each, a<br>"Service") offered through our online banking site or<br>mobile applications (the "Site"). The Agreement<br>consists of these General Terms for Each Service<br>(referred to as "General Terms"), and each set of<br>Terms that follows after the General Terms that<br>applies to the specific Service you are using from us.<br>This Agreement applies to your use of the Service<br>and the portion of the Site through which the Service<br>is offered. |                     |
| your accounts with the Bank. The terms and                                                                                                    |                     |
| By selecting "I agree", I acknowledge that I have read<br>and accept the above terms and conditions.                                                                                                    |                     |
| l agree                                                                                                    | Decline             |
|                                                                                                    |                     |

IOWA STATE SAVINGS

BANK

**5.** Choose a username and password. Click Continue

| ×                                                                                                    |
|----------------------------------------------------------------------------------------------------|
| If we do not recognize your computer during login, we<br>will present a Challenge Question for you to answer to<br>confirm your identity.                                          |
| Choose a username                                                                                                    |
| TestUsername                                                                                                    |
| Your new password must include:<br>Between 10 and 17 characters<br>Al least 1 number<br>At least 1 uppercase letter<br>At least 1 pupercase letter<br>At least 1 special character |
| New password                                                                                                    |
| *******                                                                                                    |
| Confirm password                                                                                                    |
| *****                                                                                                    |
| Continue                                                                                                    |

- and type your answers. Click Continue
- 6. Choose 3 challenge questions 7. You're finished! Click Log In Now to enter your new username and password.

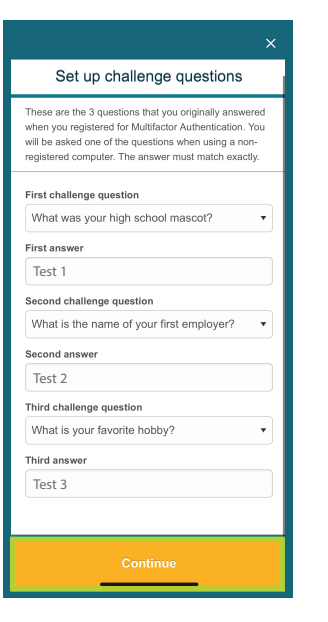

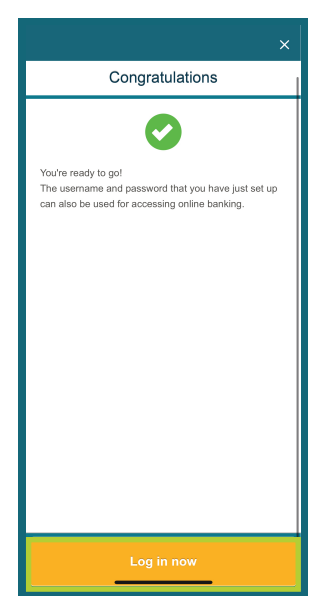

## 641-782-1000 | ISSBbank.com | Member FDIC